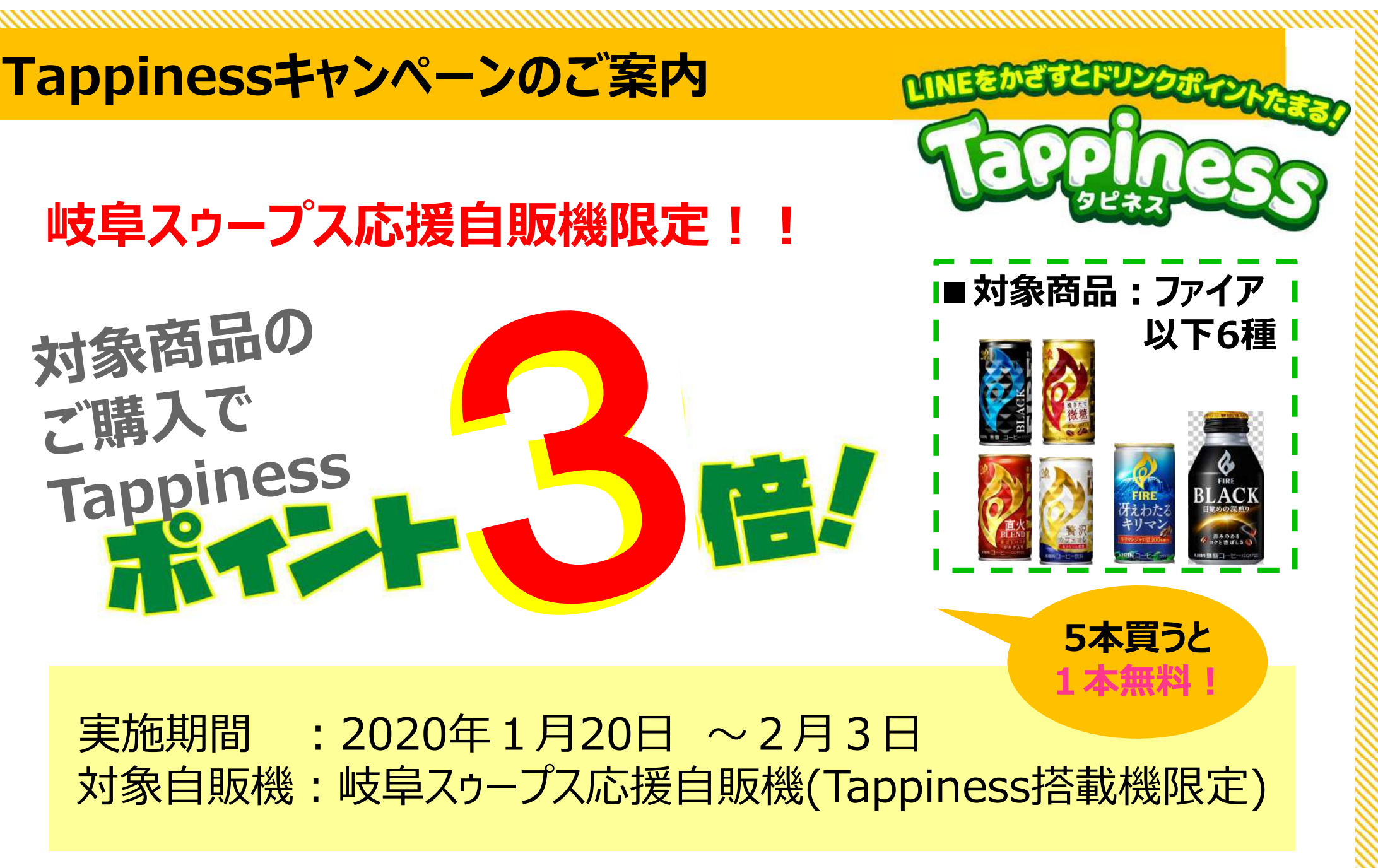

ポイントがたまるお得なTappiness自販機を この機会に是非お試しください!

# そもそもTappinessって?

#### Tappiness=スマホをtapしてHappy!

コミュニケーションアプリ「LINE」およびその関連機能を活用した キリン独自の新しいサービスです。

専用アプリのダウンロードは不要 LINEを使っている方なら簡単にご利用できます※1

スマホでLINEを起動して対象自販機にかざすと ドリンク購入時にポイントがたまります! 基本は1ポイント、初めてのご利用時は10ポイント!

15ポイントたまるとドリンク1本と無料で交換できる特典チケットがもらえます!

特典チケットは自分で使うだけでなくLINEを通じて 友だちにプレゼントすることもできます

LINEPay決済を使えば※2 お財布を持たずにドリンクを購入することもできます

KIRIN

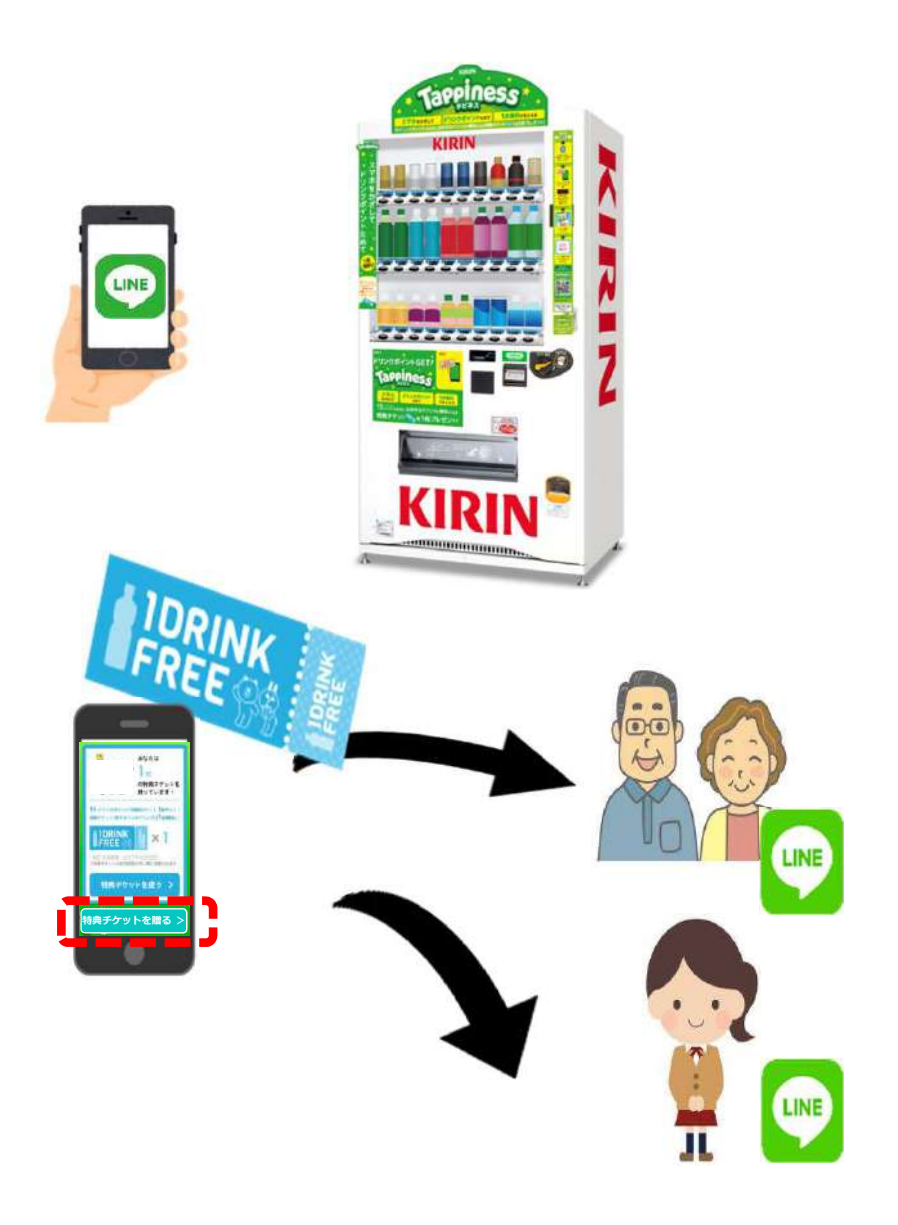

※1 一部対応していないスマホ機種もございます

※2 一部LINEPayに対応していないTappiness自販機 もございます

対応自販機はこのマークが目印→

LINE Pay

## 特典チケット つかいかたあれこれ

ドリンク1本が無料でもらえる特典チケット。自分で使うのはもちろん、LINEの友だちにプレゼント する事もできます。使い方は無限大!あなただけの使い方を探してみましょう!

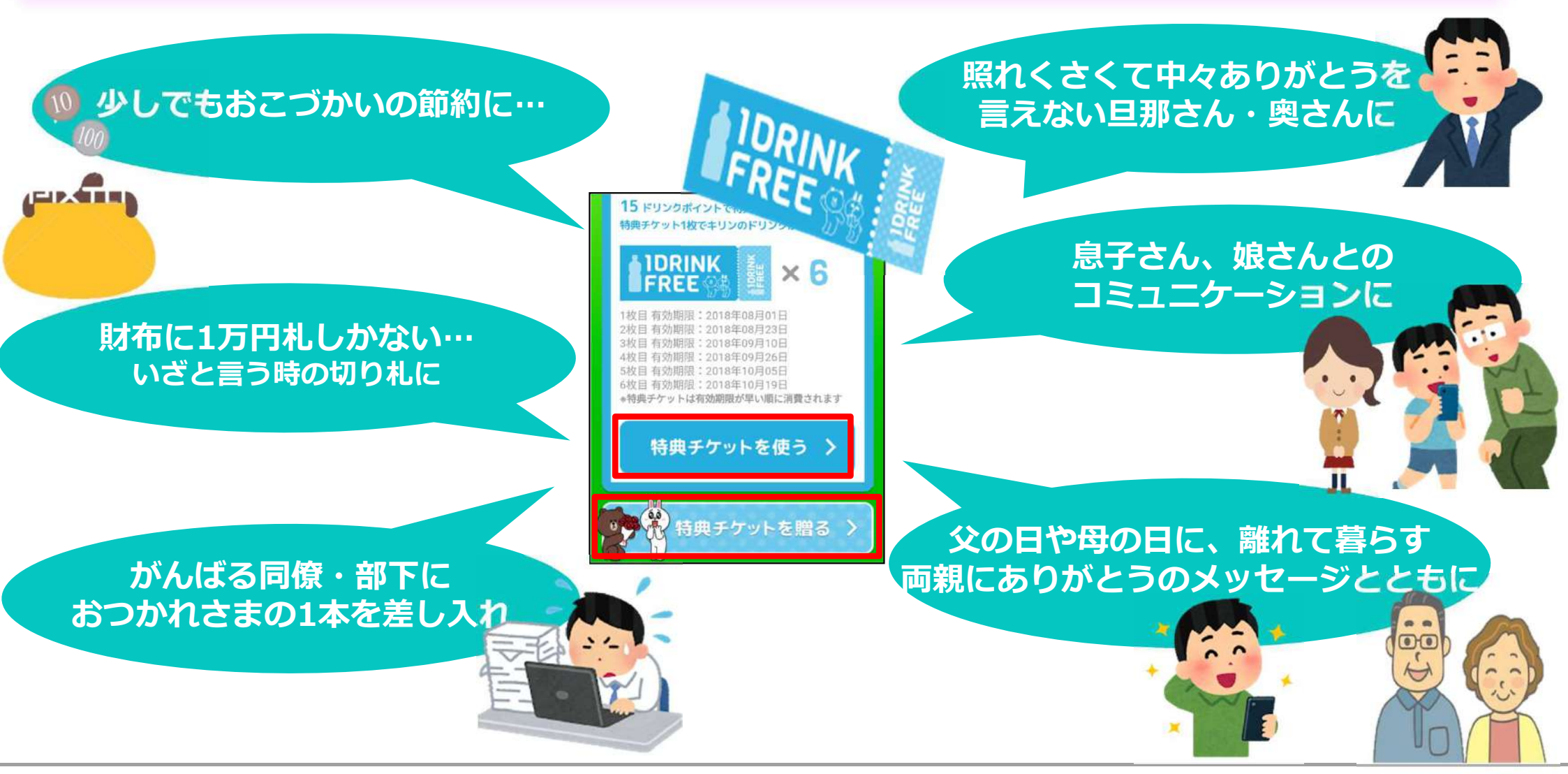

# スマートフォン・LINEの設定からポイントがたまるまで

## いくつかの簡単な設定で、毎日のドリンク購入がもっとお得に! 今日からTappiness生活をはじめてみませんか

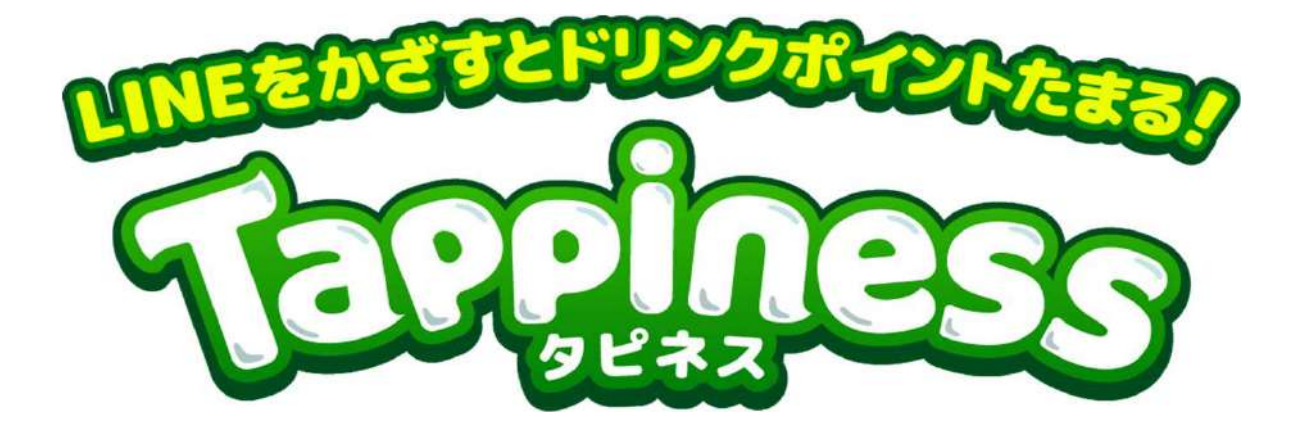

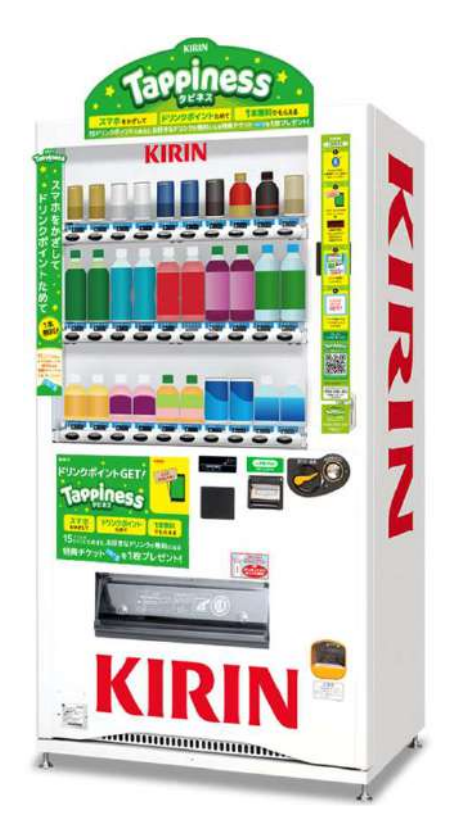

# Tappinessご利用前の設定

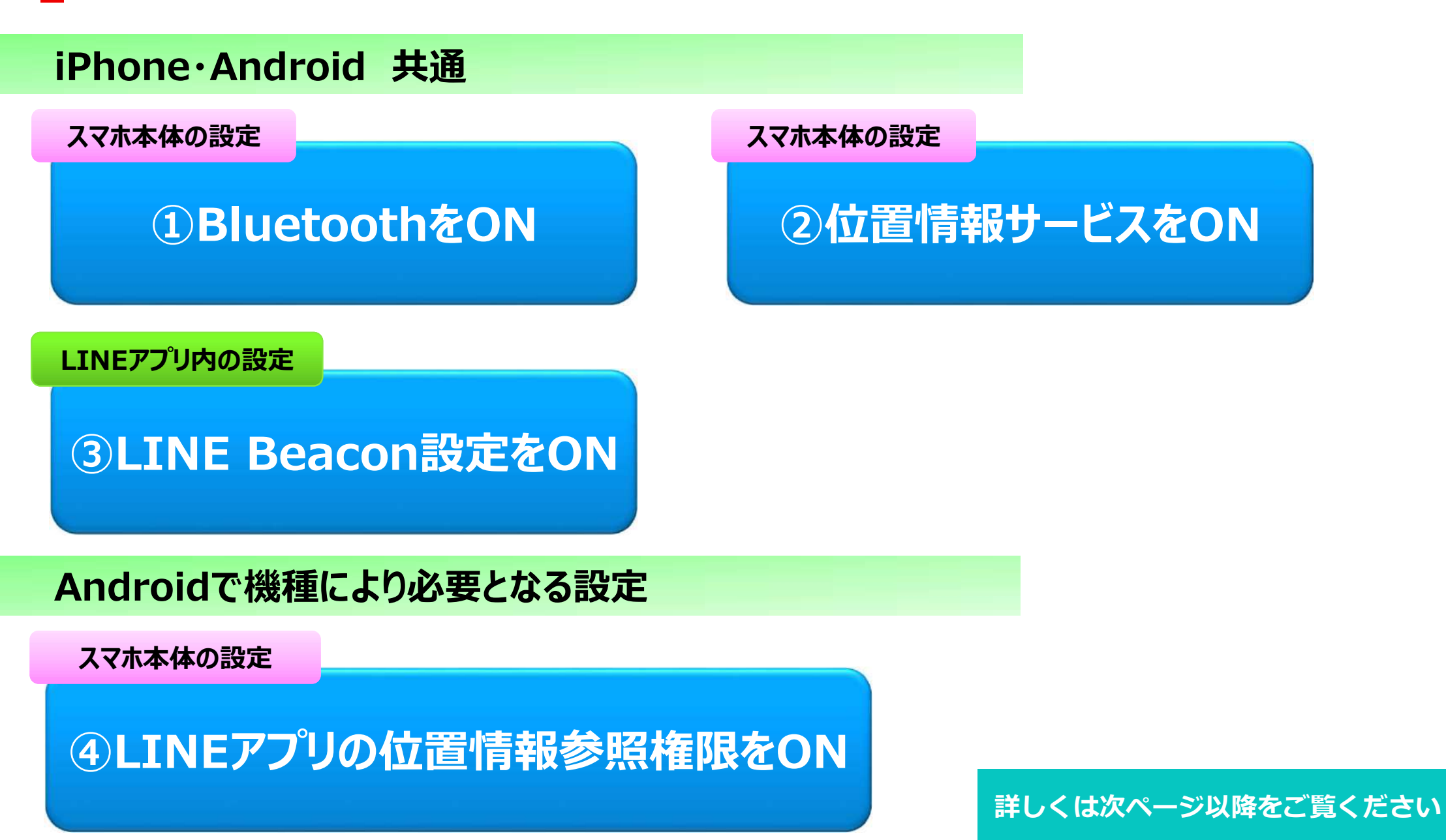

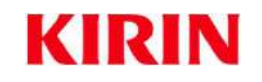

## iPhone·Android 共通

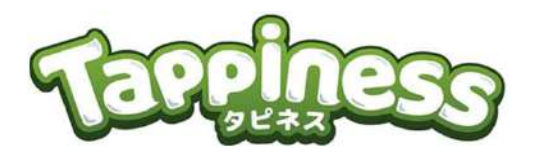

**1** BluetoothをON スマホ本体の設定

本体設定  $\rightarrow$  BluetoothをON (もしくは簡易設定画面にて)

#### **iPhone**

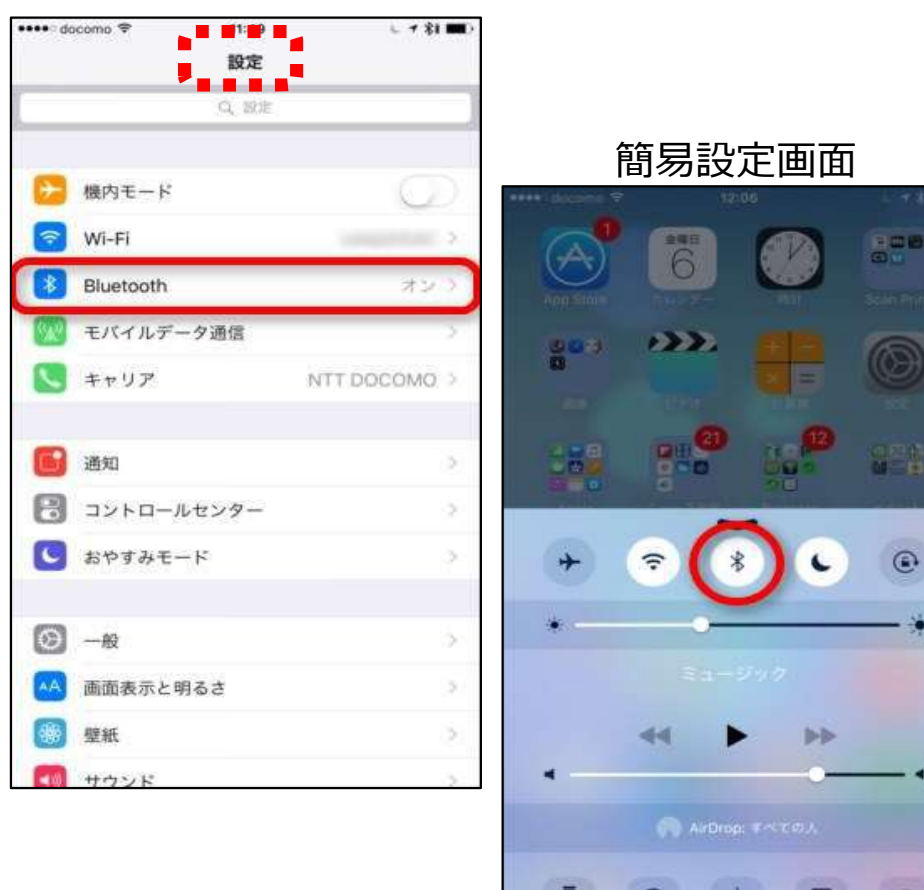

#### C 品田 ♥ ★ N I = 〒 al 72% 書 午前 8:2 簡易設定画面 バッテリー ロック画面とセ キュリティ 年前8:36 5月6日(金) Wi-Fi 10 0 WI-FI 位關情報 Bluetooth 機内モード ワイック接続 テザリング Θ データ使用量 モバイルネットワーク NFC/おサイフケータイ 設定 その他の接続設定 スマートマネージャー ~ 知趣诗

Android

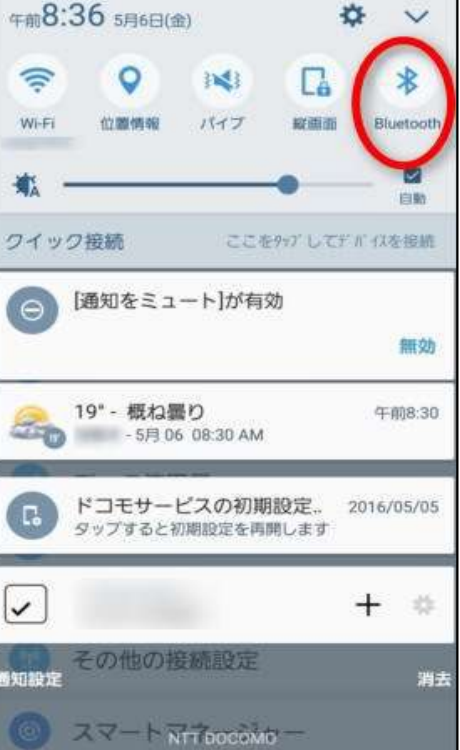

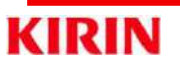

O I

### iPhone·Android 共通

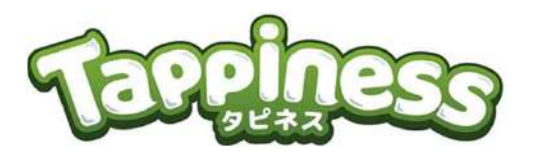

②位置情報サービスをON スマホ本体の設定

#### 本体設定 $\rightarrow$ (プライバシー) $\rightarrow$ 位置情報をON(もしくは簡易設定画面にて)

設定

0

\*

0

....

#### **iPhone**

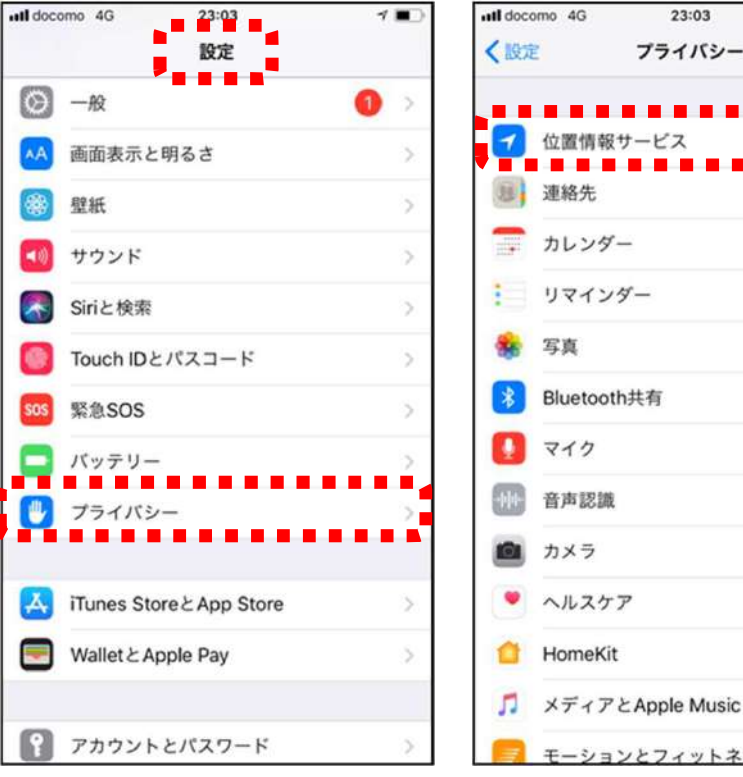

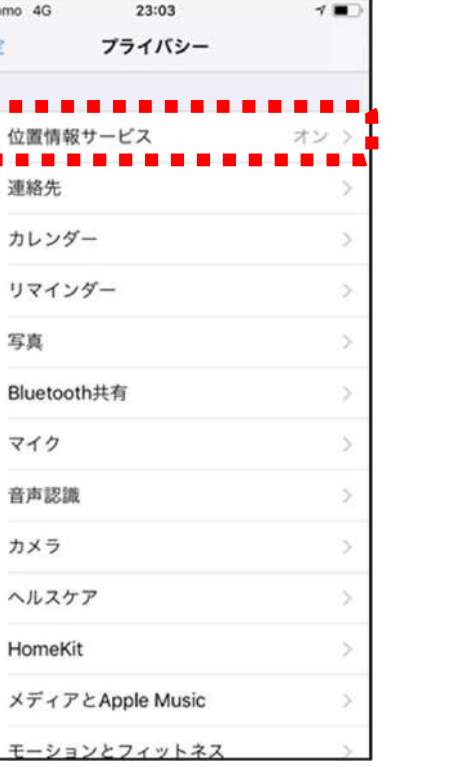

#### Android

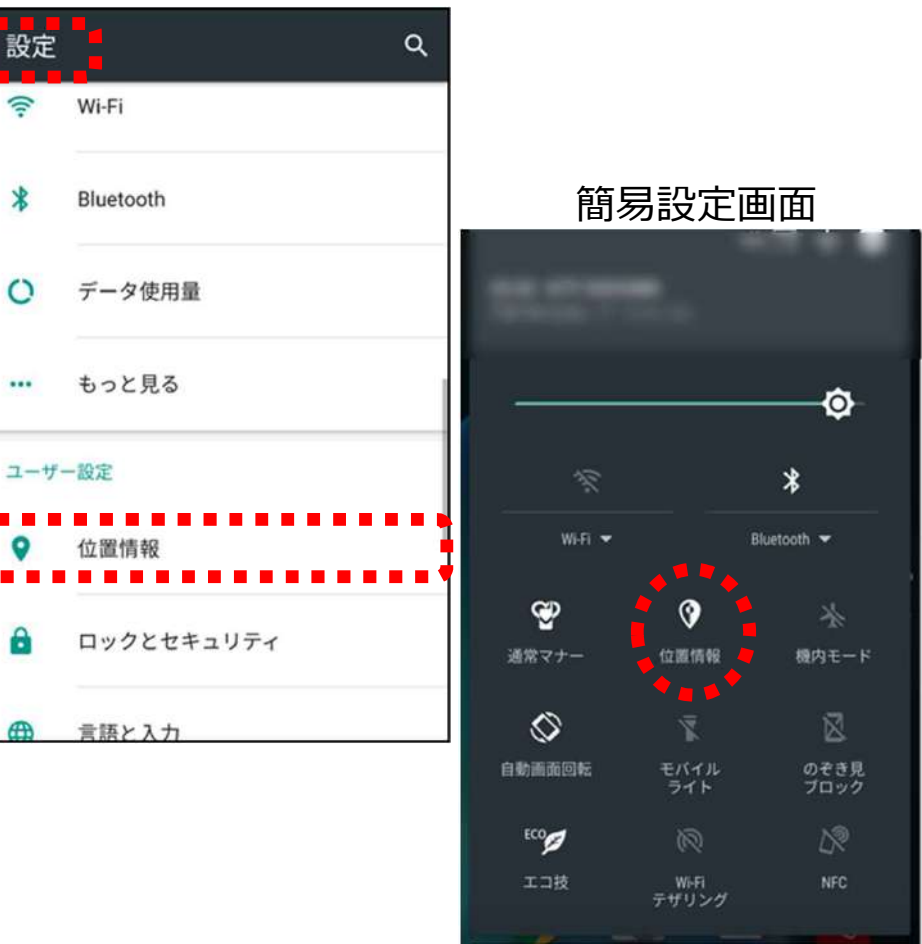

## iPhone·Android 共通

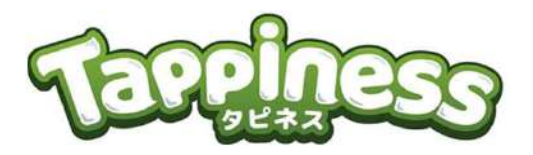

#### ③LINEアプリ内のLINE Beacon設定をON LINEアプリ内の設定

## LINE友だち画面 → 設定 → プライバシー管理 → 情報の提供 → LINE BeaconをON

以下Androidの場合 ※「LINEの位置情報へのアクセスを許可しますか」と表示される場合は「許可」

※「端末の設定・権限を変更してください」と表示される場合は次ページの通り本体設定から「LINEアプリの位置情報 権限」をON

| ■1 SoffBank 4G 8:53 ④ オネ79%                                                                                                    | D III Soft | tBank 4G 8:54           | @ 🕇 💲 79% 🛄 | III SoftBank 4G              | 8:54                          |                          | III SoftBank 4G          | 8:54                        | @ 🕇 💲 79% 🔲              |
|----------------------------------------------------------------------------------------------------|------------|-------------------------|-------------|------------------------------|-------------------------------|--------------------------|--------------------------|-----------------------------|--------------------------|
| <sup>段3</sup> 友だち (3 <mark>2</mark> 5人)                                                                                                    | <u>8</u> + | 設定                      | ×           | < 7                          | 「ライバシー管理                      | ×                        | <                        | 情報の提供                       | ×                        |
|                                                                                                    |            |                         |             |                              |                               |                          |                          |                             |                          |
| Q 検索                                                                                                    |            |                         |             |                              |                               |                          | -                        |                             |                          |
| 6712                                                                                                    | 1          | プロフィール                  | >           | IDによる友だち追                    | 加を許可                          |                          | トークルーム情報                 | l.                          |                          |
|                                                                                                    | 1          | アカウント                   | >           | 友だちがあなたのIDを<br>ます。           | 検索して友だち追加す                    | ることができ                   |                          |                             |                          |
| LINEサービス                                                                                                    | ~ 6        | プライバシー管理                | >           |                              |                               |                          | ウェブ追跡型広告                 | の受信                         |                          |
|                                                                                                    |            | アカウント引き継ぎ制              | <b>8</b> 定  | メッセージ受信拒                     | 否                             | $\bigcirc$               | 間心のある広告を配信<br>する計測タグを利用す | 『するため、Cookieる<br>「るウェブサイトの防 | e用いて当社が提供<br>問題歴を利用しま    |
|                                                                                                    | <u>.</u>   | J J J J J J J L L L L L | ~~ ~        | ONにすると友だち以び<br>ます            | 外からのメッセージの:                   | 受信を拒否し                   | す。<br>オフにすると 本アナ         | ロウントで利用してい                  | ス全ての課実でこの                |
| UNE TO PAY 21777 UNE 75 UNE 75 UNE 7 | O          | 年齡確認                    | >           | 0.7.0                        |                               |                          | ウェブサイト訪問履題の反映に時間がかかる     | Eによる広告の配信を<br>5場合があります。     | 停止しますが、停止                |
| 最近更新されたプロフィール 2                                                                                                    | Č n        | Keen                    | 5           | Letter Sealing               |                               | $\bigcirc$               |                          |                             |                          |
| MORODO F 16                                                                                                    | ~          | heep                    |             | and the strength and         | Difference of Phillips in the |                          | 通知メッセージ                  |                             | >                        |
| and the second second se                                                                                                    |            |                         |             | メッセージは高度な暗<br>Sealingは友だちがその | 時化によって保護されの機能を有効にしてい          | Larg。 Letter<br>る場合に限りトー |                          |                             |                          |
|                                                                                                    |            | スタンプ                    | >           | クで利用できます。                    |                               |                          |                          |                             |                          |
|                                                                                                    | 1          | 着せかえ                    | >           | QRコードを更新                     |                               |                          | LINE Beacon              |                             | $\rightarrow$ $\bigcirc$ |
|                                                                                                    |            |                         |             |                              |                               |                          |                          |                             |                          |
|                                                                                                    | G          | コイン                     | >           |                              |                               | •••••                    |                          |                             |                          |
|                                                                                                    |            |                         |             | 情報の提供                        |                               | <sup>2</sup> -           |                          |                             |                          |
|                                                                                                    | -())       | 通知                      | オン >        |                              |                               |                          |                          |                             |                          |
| 1 💜 🕓 🗉 🗖                                                                                                    |            | 写真と動画                   | >           | 広告の最適化                       |                               | >                        |                          |                             |                          |
|                                                                                                    |            |                         |             | h                            |                               |                          |                          |                             |                          |

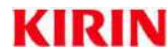

### Androidで機種により必要となる設定

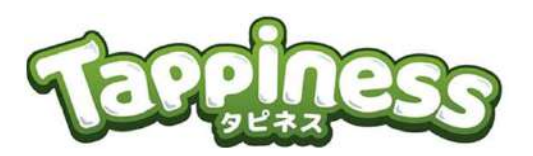

#### ④LINEアプリの位置情報参照報権限をON スマホ本体の設定 本体設定 $\rightarrow$ アプリ $\rightarrow$ LINE $\rightarrow$ 許可 $\rightarrow$ 位置情報ON (もしくは 本体設定 $\rightarrow$ アプリの権限 $\rightarrow$ 位置情報 $\rightarrow$ LINE)

| ④ ♥  | <sup>™</sup> ም ም ም ችዋ ∦ ዋ ሸን ‰በ 72% | ÷       | アプリ 🌩 🗄                                  |       | ← アプリ情報                           | *    | - アプリの権限 | : |
|------|-------------------------------------|---------|------------------------------------------|-------|-----------------------------------|------|----------|---|
|      |                                     |         | Google Playムービー&TV                       |       | ストレージ<br>700MB使用(内部ストレージ)         | (    |          |   |
|      | ストレージとUSB                           | 49.67MB | 49.67MB                                  |       | データ使用量<br>1.11GB使用(4月14日以降)       |      | SMS      | ۰ |
|      | 便利機能                                | 2       | Google Play開発者サービス<br>454MB              |       | 許可                                | C    | カメラ      | ۲ |
| ۲    | アプリ                                 | ""      | Googleテキスト読み上げエンジン<br><sup>53.67MB</sup> |       | カメラ、ストレージ、マイク、位置情報、電話、連<br>絡先、SMS |      | ストレージ    | ۰ |
|      | ×モリ                                 |         | LINE                                     |       | 通知標準                              | Ŷ    | マイク      |   |
|      |                                     | • •     | 253MB                                    | 野定で聞く | 9                                 | 位置情報 |          |   |
| 無線と  | ニネットワーク                             | $\sim$  | LIST<br>16.98MB                          |       | 一部デフォルトを設定                        | Ē    | 連絡先      | ۲ |
| ((1- | Wi-Fi                               |         | Messenger                                |       | <b>電池</b><br>前回のフル充電から3%使用しています   | e    | 電話       |   |
| *    | Bluetooth                           |         | 277MB                                    |       | メモリ                               |      |          | - |
|      | ⊲ 0 □                               |         | NAVITIME<br>70.88MB                      |       | 過去3時間の平均メモリ使用量: 114MB             |      |          |   |

KIRIN

## 設定ができたらいよいよ…ドリンクを購入

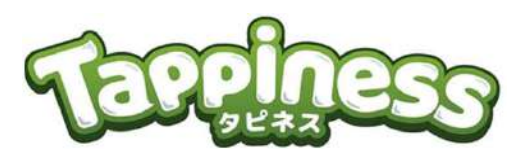

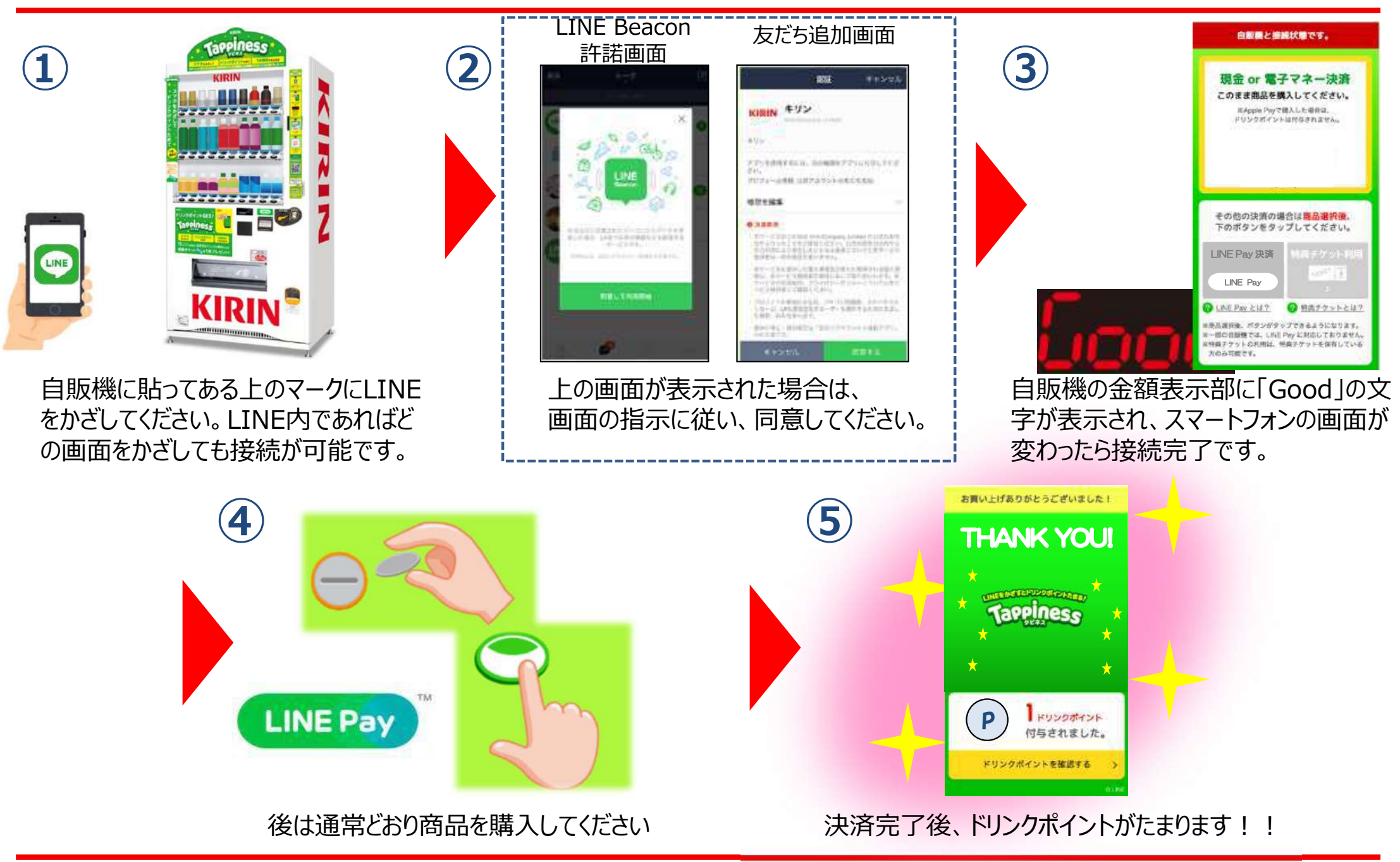

## 【ご参考】LINE Payの利用方法

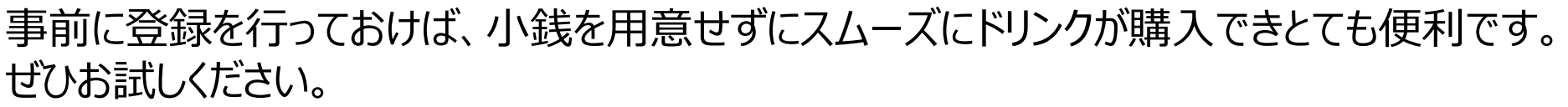

#### <事前準備>

登録: LINE Pay登録を行います 入金: 銀行口座連携など、ご自身で選択したチャージ方法で LINE Pay口座に入金します

#### <初回Tappiness利用時>

①スマホと自販機を接続した状態(右の画面)でまず自販機の商品を選択し、スマホ画面で『LINE Pay決済』をタップ(LINE Pay残高があれば、商品選択後にスマホの選択画面がグレーから緑色に変わりタップ可能になります)
②スマホ上にて「LINE Pay」ページが起動
③表示された決裁画面にて、支払い方法を選択し『決済』をタップ
④LINE Payパスワードを入力し『OK』をタップ
⑤商品が出てきて、決済が完了します

#### <2回目以降Tappiness利用時>

①商品選択後、決済時にスマホ画面の『LINE Pay決済』を選択 ②そのまま商品が出てきて、決済が完了 決済方法を タップするだけで 購買可能!

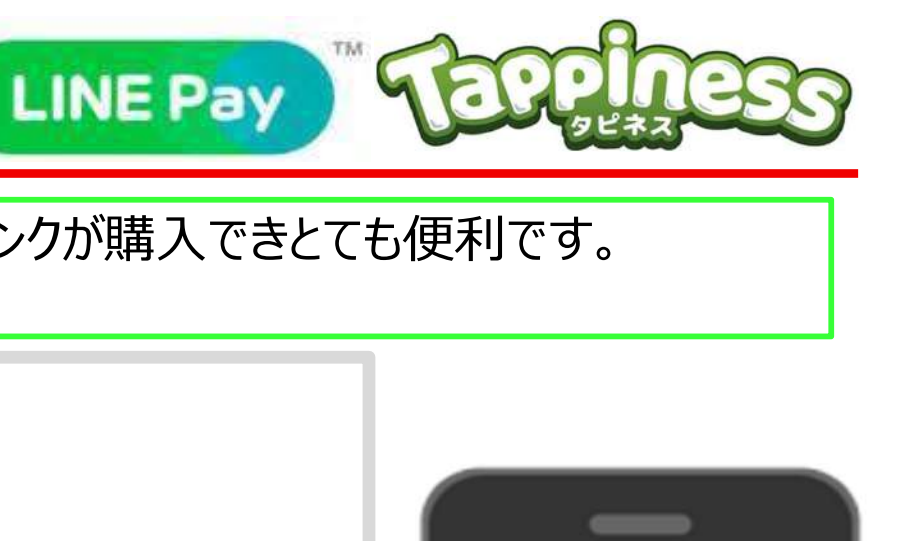

職と機械以降です。

関金 or 電子マネー決測 のまま商品を購入してください IFAlest Proving A Linetal

その年の決定の場合は自尽調味

- 節の白海豚では、山戸 Pay にちにしており」 明夜マフートにたけた、地家アクトトののか。

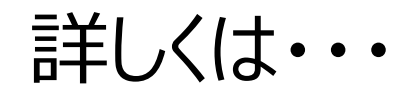

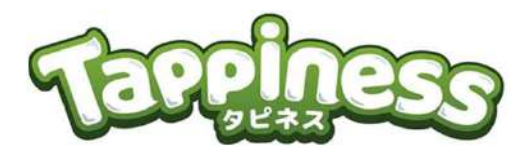

Tappiness公式サイトに 各種動画・使い方・FAQを 掲載しています

【一般webページから】 検索サイト or URL直入力 でアクセス

キリン タピネス

http://tappiness.kirin.jp

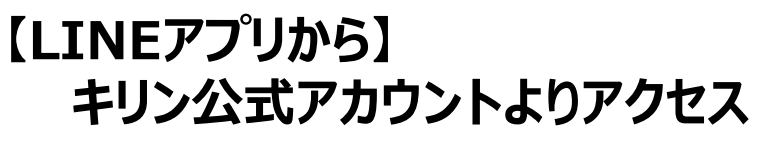

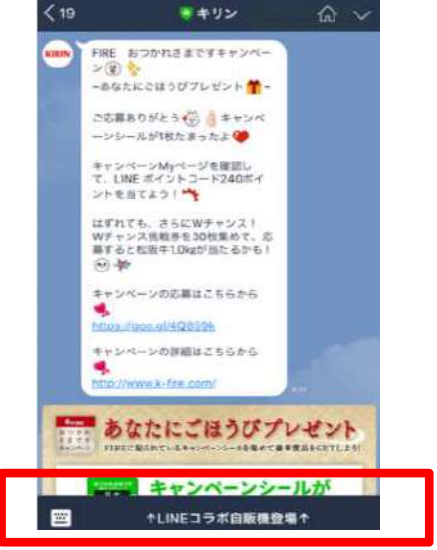

キリン公式アカウント内最下部の案内をタップすると・・・ リッチメニューが出現するので公式サイトへのリンクをタップしてください

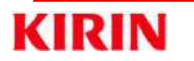

検索

m

11 11

## うまく繋がらない時のチェックポイント

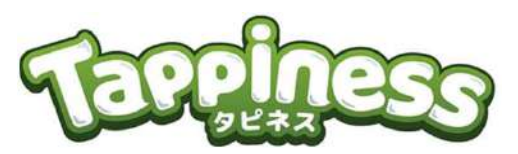

| 確認ポイント                               | 備考                                                                                                    |
|--------------------------------------|----------------------------------------------------------------------------------------------------|
| 本体Bluetooth設定がONになっているか              | 設定をONにする必要があります                                                                                                    |
| 本体位置情報設定がONになっているか                   | 設定をONにする必要があります                                                                                                    |
| LINE Beacon設定がONになっているか              | 設定をONにする必要があります                                                                                                    |
| LINEの位置情報参照権限がONになっているか<br>(Android) | Android 6.0以降のスマホではONに設定する作業が必要です                                                                                                    |
| WiFi接続確認がOFFになっているか(推奨)<br>(iPhone)  | WiFiの接続確認によりTappinessの接続が途切れる可能性があるためOFFにする<br>事をお勧めします                                                                                                 |
| LINEアプリがVer8.2.0以降か                  | 古い場合にはアップデートをお勧めします                                                                                                    |
| スマートフォンが推奨端末であるか                     | iPhone : iPhone4S以降の(iOSは9.0以降)<br>Android : Android5.0以降 が推奨端末となります                                                                                    |
| バックライト点灯時間が充分か(Android)              | 途中で画面が消えてしまうとTappinessの接続が切れてしまいます                                                                                                    |
| 周囲の方が接続になっていないか                      | 他の人が接続していると接続できません(自販機返金レバーでリセットできます)                                                                                                    |
| 購入時の接続回線が4Gになっているか                   | 4G回線が推奨です。WiFiだと接続が遅くなる場合があります。<br>またデータ通信制限時なども接続できない可能性があります。                                                                                         |
| LINE画面にアテンションバナーが表示されているか            | 設定が正しく行われている場合、Tappiness自販機に近づくとLINE画面(友だち<br>もしくはトークの画面)に「LINEとコラボした自販機が近くにあるよ」というメッセージ<br>(アテンションバナー)が表示されます。それでも自販機との接続ができない場合は<br>一度アプリを再起動をお試しください |
| それでも繋がらない場合はキリン営業担当 または コー           | -ルヤンター(0120-850-203)までお問合せください。                                                                                                    |

それでも繋がらない場合はキリン営業担当 または コールセンター(0120-850-203)までお問合せください。 ※古い機種や一部機種のOSによってはTappinessサービスがご利用いただけない場合がございます。対応機種についてはホームページをご 覧いただくか(載っていない機種でも対応できる場合もございます)コールセンターまでお問合せください。

## 特典チケットに関する、よくあるお問い合わせ

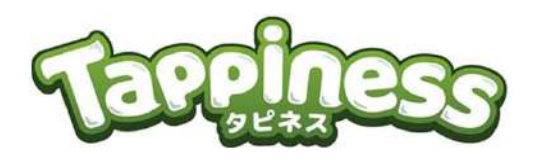

| Q                                      | Α                                                                                                    | 回来時と見始が見てす。<br>現金 or 電子マネー決済<br>このまま見合用人になくたい。 |
|----------------------------------------|----------------------------------------------------------------------------------------------------|------------------------------------------------|
| 自分で使う場合の利用方法は?                         | 自販機とスマホを接続した状態(右画面)で買いたい商品を<br>選択する。<br>画面上の『特典チケットを利用する』が水色に変わるので<br>そちらをタップする(チケット利用の場合ポイントは付与されません)       | <text></text>                                  |
| LINEの友だちへのプレゼント方法は?                    | キリン公式アカウント内リッチメニュー『ドリンクポイントを確認』をタップ<br>『獲得した特典チケットを見る』をタップ<br>『特典チケットを贈る』をタップ<br>注意事項を確認し、贈る友だちを選択しトークに送信します | D                                              |
| 友だちに贈る途中、画面を消したら<br>チケットが1枚減っていた       | 24時間後に手元に戻りますので、それまでお待ちください                                                                                  |                                                |
| 友だちに贈ったが、相手が受け取らなかった<br>/受け取ることができなかった | プレゼント送信後24時間を経過すると、一旦チケットが贈り元に戻<br>再度プレゼントする場合は、もう一度プレゼントとして贈る必要があり                                          | ります<br>ります                                     |

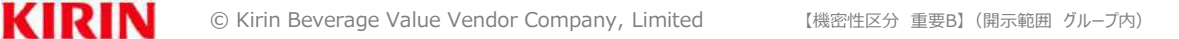